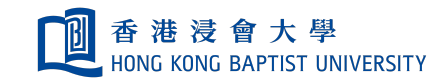

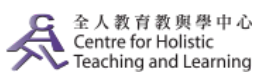

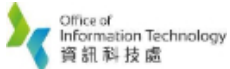

**Self-help Guide for MOODLE Users** 

## Attendance

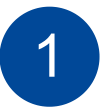

Click "Add an activity or resource", select "Attendance" under "ACTIVITIES".

(We suggest only add ONE "Attendance" in a course)

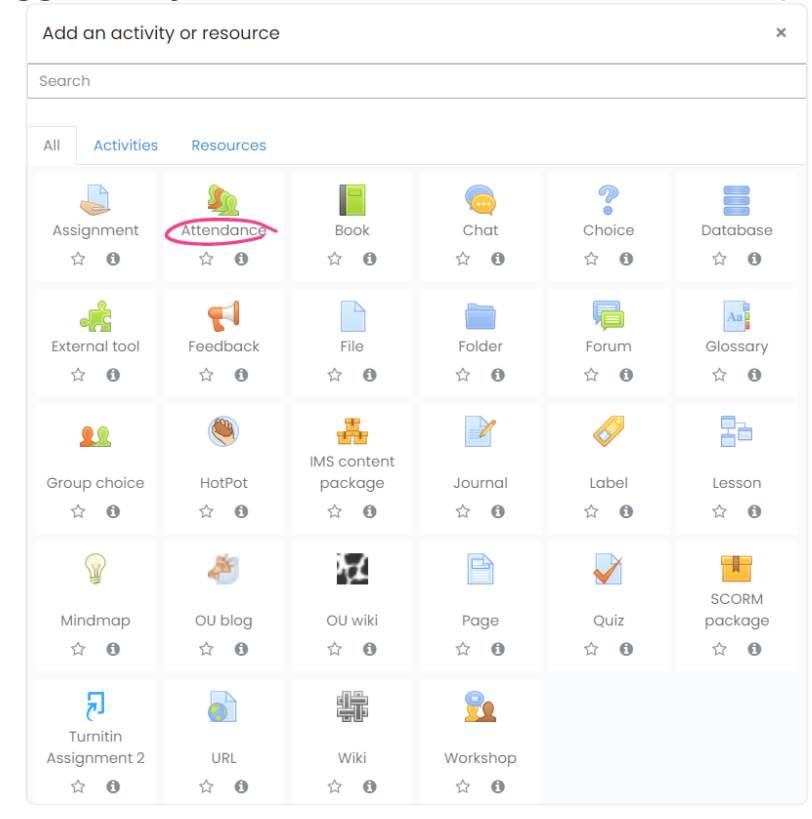

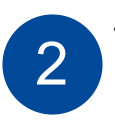

Type the name of attendance.

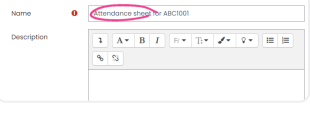

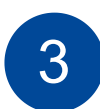

Click **"Add session"** tab to create an attendance record for corresponding course session.

1. You can setup the date and start time of the session.

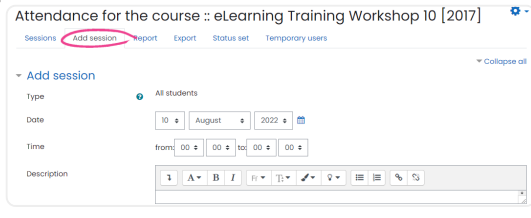

2. Multiple session with repeating time slot, you can repeat the session according to your teaching schedule.

|              | Repeat the session above as follows                      |
|--------------|----------------------------------------------------------|
| Repeat on    | Sunday Monday Tuesday Wednesday Thursday Friday Saturday |
| Repeat every | 1 = week(s)                                              |
| Repeat until | 10 • August • 2022 •                                     |

|                                                                   | * Student recordin                                                                                                    | 20                                                                                                    |                                                                                                    |           |
|-------------------------------------------------------------------|----------------------------------------------------------------------------------------------------|----------------------------------------------------------------------------------------------------|----------------------------------------------------------------------------------------------------|-----------|
|                                                                   | Show more_                                                                                                    | Allow students to record own attendance  Add Cancel                                                                                                    | )                                                                                                    |           |
|                                                                   |                                                                                                    |                                                                                                    |                                                                                                    |           |
| Click                                                             | to enter Attenda                                                                                                    | nce List                                                                                                    |                                                                                                    |           |
| 4                                                                 | Attendance for the co                                                                                                    | ourse :: eLearning Training \                                                                                                    | Workshop 10 [2017]                                                                                                    | ۵.        |
|                                                                   | One session was successfully generate                                                                                                    | ad                                                                                                    |                                                                                                    | ×         |
|                                                                   | Sessions Add session Report                                                                                                    | Export Status set Temporary users                                                                                                    | All All post Months Week                                                                                                    | s Davs    |
|                                                                   | # Date Time Type                                                                                                    | Description                                                                                                    | Actio                                                                                                    | ns 🗆      |
|                                                                   | 1 Wed 10 Aug 2022 12AM All stud                                                                                                    | Ients Regular class session                                                                                                    | ► 0 1                                                                                                    | • •       |
| 5 You can r<br>P = Prese                                          | nark the statue c<br>ent I = I ate F = I                                                                                                    | of the students $Fxcused A = A$                                                                                                    | s as follow<br>Absent                                                                                                    | S:        |
|                                                                   | # Surname / First name                                                                                                    | Email address P                                                                                                    | L E A Re                                                                                                    | marks     |
|                                                                   |                                                                                                    | Set status for unselected 🗢 🔿                                                                                                    | 0 0 0                                                                                                    |           |
|                                                                   | 3 ustudent01 ustudent01                                                                                                    | ustudent01@not.available                                                                                                    | 0 0 0                                                                                                    |           |
|                                                                   | 4 vstudent02 ustudent02                                                                                                    | ustudent02@not.available O                                                                                                    | • • •                                                                                                    |           |
|                                                                   | 5 Qustudent03 ustudent03                                                                                                    | ustudent03@not.available O                                                                                                    | 0 • 0                                                                                                    |           |
|                                                                   | 6 Qustudent04 ustudent04                                                                                                    | ustudent04@not.available O                                                                                                    | 0 0 0                                                                                                    |           |
|                                                                   |                                                                                                    |                                                                                                    |                                                                                                    |           |
|                                                                   | 7 ustudent05 ustudent05                                                                                                    | ustudent05@not.available O                                                                                                    | 0 0 0                                                                                                    |           |
| 6 (Optional)<br>status.                                           | ) Click "Status s                                                                                                    | et" tab to ent                                                                                                    | er the Poir                                                                                                    | nts of e  |
| 6 (Optional)<br>status.                                           | 7 Ustudent05 ustudent05<br><b>Click "Status s</b><br>Attendance for the cou                                                                                                    | ustudent05@not.available · · · · · · · · · · · · · · · · · · ·                                                                                                    | g Workshop 10 [2                                                                                                    | nts of e  |
| 6 (Optional)<br>status.                                           | 7 Ustudent05 ustudent05<br><b>Click "Status s</b><br>Attendance for the cou<br>Sessions Add session Report E<br>Changes to status at<br>Status set 1 (P LE A) •                                                                                                    | ustudent05@not.available<br><b>et" tab to ent</b><br>arse :: eLearning Trainin<br>xport status set remporary users<br>sets will affect existing attendance sessions                                                                                                    | g Workshop 10 [2                                                                                                    | nts of e  |
| 6 (Optional)<br>status.                                           | 7 Ustudent05 ustudent05<br><b>Click "Status s</b><br>Attendance for the cou<br>Sessions Add session Report E<br>Changes to status d<br>Status set 1 (P LE A) =<br># Acronym Description                                                                                                    | ustudent05@not.available                                                                                                    | g Workshop 10 [2<br>and may affect grading.                                                                                                    | nts of e  |
| 6 (Optional)<br>status.                                           | 7 Ustudent05 ustudent05<br><b>Click "Status s</b><br>Attendance for the cou<br>Sessions Add session Report E<br>Changes to status et<br>Status set 1 (PLEA) =<br># Acronym Description<br>1 P Present                                                                                                    | ustudent05@not.available<br><b>Set " tab to ent</b><br>arrse :: eLearning Trainin<br>xport status set temporary users<br>sets will affect existing attendance sessions<br><b>Points</b> Available from the temporary of the temporary users<br>arrse temporary users (minut<br>200                                                                                                    | g Workshop 10 [2<br>and may affect grading.<br>or students Automatically set<br>not marked@                                                                                                    | olt7] *   |
| (Optional,<br>status.                                             | 7 Ustudent05 ustudent05<br>Click "Status s<br>Attendance for the cou<br>Sessions Add session Report E<br>Changes to status s<br>Status set1 (P LE A) •<br># Acronym Description<br>1 P Present<br>2 L Late                                                                                                    | et " tab to ent<br>rrse :: eLearning Trainin<br>xport status set Temporary users<br>sets will affect existing attendance sessions<br>yoints Available f<br>Points Available f<br>200                                                                                                    | er the Poin<br>g Workshop 10 [2<br>and may affect grading.<br>or students Automatically set<br>not marked@<br>0<br>0                                                                                                    | otts of e |
| (Optional,<br>status.                                             | 7 Ustudent05 ustudent05<br>O Click "Status s<br>Attendance for the cou<br>Sessions Add session Report E<br>Changes to status st<br>Status set 1 (P LE A) •<br># Acronym Description<br>1 P Present<br>2 L Late<br>3 E Excused                                                                                                    | et " tab to ent<br>trse :: eLearning Trainin<br>xport Status set Temporary Users<br>sets will affect existing attendance sessions<br>Available f<br>Points Available f<br>(minut<br>200<br>100<br>100                                                                                                    | eer the Poin<br>g Workshop 10 [2<br>and may affect grading.<br>or students Automatically set<br>not marked@<br>                                                                                                    | olt7]     |
| (Optional,<br>status.                                             | 7 Status student05 ustudent05<br>Attendance for the cou<br>Sessions Add session Report E<br>Changes to status st<br>Status set 1 (P LE A) *<br># Acronym Description<br>1 P Present<br>2 L Late<br>3 E Excused<br>4 A Absent                                                                                                    | Ustudent05@not.available                                                                                                    | er the Poin<br>g Workshop 10 [2<br>and may affect grading.<br>or students Automatically set<br>not marked (<br>0<br>0<br>0<br>0<br>0<br>0<br>0<br>0<br>0<br>0<br>0<br>0<br>0<br>0<br>0<br>0<br>0<br>0<br>0                                                                                                    | olt7] *   |
| (Optional,<br>status.                                             | 7 Status student05 ustudent05 Click "Status s Attendance for the cou Sessions Add session Report E Changes to status s Status set1(PLEA) •  # Acronym Description 1 P Present 2 L Late 3 E Excused 4 A Absent •                                                                                                    | est will offect existing attendance sessions  Available  Available | er the Poin<br>g Workshop 10 [2<br>and may affect grading.<br>or students<br>tes) 0<br>b Automatically set<br>not marked (0<br>b C<br>c<br>c<br>c<br>c<br>c<br>c<br>c<br>c<br>c<br>c<br>c<br>c<br>c<br>c<br>c<br>c<br>c<br>c<br>c                                                                                                    | otts of e |
| (Optional,<br>status.                                             | 7 Status student05 ustudent05 Click "Status s Attendance for the cou Sessions Add session Report E Changes to status s Status set 1 (P LE A) =  # Acronym Description 1 P Present 2 L Late 3 E Excused 4 A Absent •                                                                                                    | Ustudent05@not.available                                                                                                    | eer the Poin<br>g Workshop 10 [2<br>and may affect grading.<br>or students Automatically set<br>not marked@<br>0<br>0<br>0<br>0<br>0<br>0<br>0<br>0<br>0<br>0<br>0<br>0<br>0<br>0<br>0<br>0<br>0<br>0<br>0                                                                                                    | olt7]     |
| 6 (Optional,<br>status.                                           | 7 Ustudent05 ustudent05 9 Click "Status s Attendance for the could session Report E Changes to status at Status set 1 (P LE A) • Excused 4 A Absent • • • • • • • • • • • • • • • • • • •                                                                                                    | erate Attenda                                                                                                    | eer the Poin<br>g Workshop 10 [2<br>and may affect grading.<br>or students<br>tes) 0<br>b<br>c<br>c<br>c<br>c<br>c<br>c<br>c<br>c<br>c<br>c<br>c<br>c<br>c<br>c<br>c<br>c<br>c<br>c                                                                                                    | onts of e |
| 6 (Optional,<br>status.                                           | O Click "Status s  Attendance for the cou Sessions Add session Report E Changes to status e Status set 1 (PLEA) =      # Acronym Description      P Present      L Late      E Excused      A Absent      Description      The set of the set of the set | erate Attenda                                                                                                    | eer the Poin<br>g Workshop 10 [2<br>and may affect grading.<br>and may affect grading.<br>and may affect grad may affect grad may affect grad may affect grad may | olts of e |
| <ul> <li>(Optional, status.)</li> <li>Click "Ex 1. You</li> </ul> | 7 Ustudent05 ustudent05 9 Click "Status s Attendance for the could session Report E Changes to status at Status set 1 (PLEA) * # Acronym Description 1 P Present 2 L Late 3 E Excused 4 A Absent • • • • • • • • • • • • • • • • • • •                                                                                                    | erate Attenda<br>ific users OR                                                                                                    | er the Poin<br>g Workshop 10 [2<br>and may affect grading.<br>or students<br>and may affect grading.<br>d Automatically set<br>not marked @<br>0<br>0<br>0<br>0<br>0<br>0<br>0<br>0<br>0<br>0<br>0<br>0<br>0<br>0<br>0<br>0<br>0<br>0<br>0                                                                                                    | onts of e |
| <ul> <li>Optional, status.</li> <li>Click "Ex 1. You</li> </ul>   | 7 Ustudent05 ustudent05 9 Click "Status s Attendance for the could session Report E changes to status at changes to status at status set (PLEA) • # Acronym Description 1 P Present 2 L Late 3 E Excused 4 A Absent • • • • • • • • • • • • • • • • • • •                                                                                                    | erate Attenda<br>ific users OR<br>Add session Report Export                                                                                                    | eer the Poin<br>g Workshop 10 [2<br>and may affect grading.<br>and may affect grading.<br>and may affect grading.<br>and may affect grading.<br>all users<br>status set Temporary u                                                                                                    | onts of e |

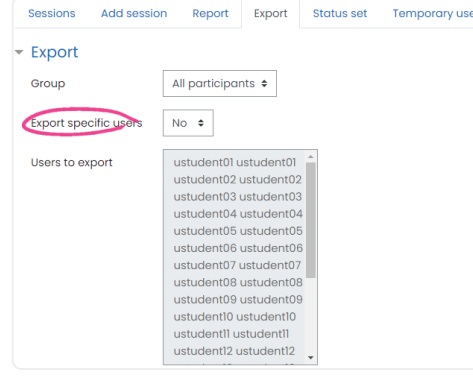

2. Select the attribute you would like to export

3. Period of time of the report

| End of period 10 • August • 2022 • 🛗 | Start of period | 1 ¢ September         | ♦ 2017 ♦ | <b>m</b> |
|--------------------------------------|-----------------|-----------------------|----------|----------|
| Format Download in Excel format \$   | nd of period    | 10 ¢ August           | € 2022 € | <b>m</b> |
|                                      | Format          | Download in Excel for |          |          |

Click "OK" to export the report

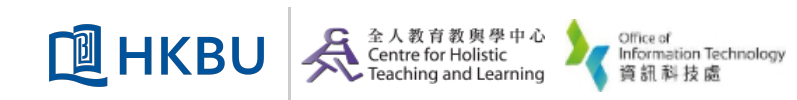